■ 「温冷感空調管理」基本設定画面変更

○対象ユーザー:建物管理ユーザー

① 変更概要

全ページの全オブジェクトを一括設定できるようになります。

[Φ一括設定]ボタンの対象オブジェクトを表示中ページの全オブジェクトから全ページの全オブジェクトに変更します。 これに伴い[Φ選択中のオブジェクトを設定]ボタンを追加します。

② 変更後画面イメージ

|                                   | 2000  | 10 Mar       |                 |       |                      |        |      |      |           |           |       |       |        |       |              |            |
|-----------------------------------|-------|--------------|-----------------|-------|----------------------|--------|------|------|-----------|-----------|-------|-------|--------|-------|--------------|------------|
| antiservice (rd =                 | 1500. | 16 C/        |                 |       |                      |        |      |      |           |           |       |       |        | Japar | iese Dulluse | r AJUJ 110 |
|                                   | 管理    | / 温冷         | 感空調管理 / オブジェク   | クト一覧  |                      |        |      |      |           |           |       |       |        |       |              |            |
|                                   | 0-    | #19 <b>#</b> | ◎ 選択中のオブジェクトを設定 |       |                      |        |      |      |           |           |       |       |        |       |              |            |
|                                   |       |              |                 |       |                      |        | **** |      |           |           |       |       |        |       |              |            |
| 机酸晶塔                              |       | No           | VAV名            | 要求対応  | ADVIDUATE CONTRACTOR |        |      |      |           | 効果待ち時     | 即時対応推 | 中告対法権 | リセット待福 |       |              |            |
| 機能制度管理                            |       | NO.          | Q 設力込み          |       | 2008                 | A.C.10 | SUD? | 高い目生 | 設定<br>上限価 | 設定<br>下限価 | (分)   | (分)   | (分)    | (分)   | 有効/無効        |            |
|                                   |       | 501          | SE WAV1         | 200h  | 2.0                  | 2.0    | 0.5  | 0.5  | 26.0      | 22.0      | 10    | 10    | 20     | 10    | 27.0h        |            |
|                                   |       | 507          | SE VAV2         | (10)  | 2.0                  | 2.0    | 0.5  | 0.5  | 26.0      | 22.0      | 10    | 10    | 20     | 10    | 1000 ET 100  |            |
| ・ 空調スクシュール管理                      |       | 503          | SE VAV3         |       | 2.0                  | 2.0    | 0.5  | 0.5  | 26.0      | 22.0      | 10    | 10    | 20     | 10    |              |            |
|                                   |       | 504          | SE VAV4         | 補助    | 2.0                  | 2.0    | 0.5  | 0.5  | 26.0      | 22.0      | 10    | 10    | 20     | 10    |              |            |
| AJOINT M                          |       | 505          | SE VAVS         | おわ    | 2.0                  | 2.0    | 0.5  | 0.5  | 26.0      | 22.0      | 10    | 10    | 20     | 10    | 27.0h        |            |
|                                   |       | 506          | SE VAV6         | An 22 | 2.0                  | 2.0    | 0.5  | 0.5  | 26.0      | 22.0      | 10    | 10    | 20     | 10    | AN 23        |            |
| EXACTED AND AN ADVENTION OF A DVE |       | 507          | SE VAV7         | 福功    | 2.0                  | 2.0    | 0.5  | 0.5  | 26.0      | 22.0      | 10    | 10    | 20     | 10    |              |            |
|                                   |       | 506          | SF VAV8         | 有効    | 2.0                  | 2.0    | 0.5  | 0.5  | 26.0      | 22.0      | 10    | 10    | 20     | 10    | 有效           |            |
| 107-201-2010                      |       | 509          | SE VAV9         | 有効    | 2.0                  | 2.0    | 0.5  | 0.5  | 26.0      | 22.0      | 10    | 10    | 20     | 10    | #101         |            |
| ログの新設的計算機                         |       | 510          | SE VAV10        | 有効    | 2.0                  | 2.0    | 0.5  | 0.5  | 26.0      | 22.0      | 10    | 10    | 20     | 10    | 有效           |            |
|                                   |       | 511          | 5F VAV11        | 有効    | 2.0                  | 2.0    | 0.5  | 0.5  | 26.0      | 22.0      | 10    | 10    | 20     | 10    | 有効           |            |
|                                   |       | 512          | 5F VAV12        | 有効    | 2.0                  | 2.0    | 0.5  | 0.5  | 26.0      | 22.0      | 10    | 10    | 20     | 10    | 有效           |            |
|                                   |       | 513          | 5F VAV13        | 有効    | 2.0                  | 2.0    | 0.5  | 0.5  | 26.0      | 22.0      | 10    | 10    | 20     | 10    | 有効           |            |
|                                   |       | 514          | 5F VAV14        | 有効    | 2.0                  | 2.0    | 0.5  | 0.5  | 26.0      | 22.0      | 10    | 10    | 20     | 10    | 有効           |            |
|                                   |       | 515          | SF VAV15        | 有効    | 2.0                  | 2.0    | 0.5  | 0.5  | 26.0      | 22.0      | 10    | 10    | 20     | 10    | 有效           |            |
|                                   |       | 516          | 5F VAV16        | 有効    | 2.0                  | 2.0    | 0.5  | 0.5  | 26.0      | 22.0      | 10    | 10    | 20     | 10    | 有28          |            |
|                                   |       | 517          | SF VAV17        | 有効    | 2.0                  | 2.0    | 0.5  | 0.5  | 26.0      | 22.0      | 10    | 10    | 20     | 10    | 有効           |            |
|                                   |       |              |                 |       |                      |        |      |      |           |           |       |       |        |       |              |            |

※建物管理ユーザー権限でログインした場合の画面

- ③ 変更点
  - [۞一括設定]ボタンの対象

: 全ページの全オブジェクト (変更前 : 表示中ページの全オブジェクト) : あり(変更前 : なし)

[亞選択中のオブジェクトを設定]ボタン : あり(変更前:なし)

④ 操作可能な項目(変更がある項目のみ)

- 一括設定
  : 全ページの全オブジェクトを一括設定
- 選択中のオブジェクトを設定:選択中のオブジェクトを一括設定